# National Providers First Health

First Choice Health has a large provider network within our 8-state service area (AK, ID, MT, ND, OR, SD, WA, and WY). If you or a covered dependent need to access healthcare in a state that is not in our service area, please use our national wrap partner First Health to find in-network providers and facilities.

**O**10 11 1

#### Step 1

To access the First Health (*not First Choice Health*) online provider search tool, visit this web page: <u>https://providerlocator.firsthealth.com</u>

#### Step 2

Select the link for "First Health Network", then click the Start Now button to move to the next step.

| Learn about Products     |                                                                              | I am a Customer                                                                              | I am a Provider                                                                                                    |  |
|--------------------------|------------------------------------------------------------------------------|----------------------------------------------------------------------------------------------|----------------------------------------------------------------------------------------------------|--|
| Locate a Pro             | ovider<br>lection                                                            |                                                                                              | English   Esp.                                                                                                    |  |
| Tell us what n           | etwork you would li                                                          | ke to search :                                                                               |                                                                                                    |  |
| Network Options          |                                                                              |                                                                                              |                                                                                                    |  |
| * Network type           | First Health network                                                         | O Cofinity network                                                                           | O Client specific network                                                                                                    |  |
|                          |                                                                              |                                                                                              | Enter Client Code Required                                                                                                    |  |
|                          |                                                                              |                                                                                              | Clients that require a specific log-in received a<br>log-in code. Enter your code in the box to get<br>your client-specific provider search. |  |
|                          |                                                                              |                                                                                              |                                                                                                    |  |
| Due to the impact of the | COVID-19 pandemic, many provider<br>ine visits as an option instead of an ir | offices may need to adjust their office hours<br>n-office visit. Members should always conta | s or redirect patients to other offices. Some pro-<br>ct the provider's office in advance to confirm av                                      |  |

#### Step 3

Select the Type of Provider you would like to find. Then enter the Zip Code or State in which you'd like to search. Click "Show More Options" to view and select additional criteria if you'd like to further narrow your search.

Click "Search Now" to see the results.

| Locate a Provide<br>Home - Network selection             | • Search criteria       |                               |                                                            |                     | English   Español                  |
|----------------------------------------------------------|-------------------------|-------------------------------|------------------------------------------------------------|---------------------|------------------------------------|
| Type of provider                                         |                         |                               |                                                            |                     |                                    |
| What type of provider a                                  | re you looking for?     | ,                             |                                                            |                     |                                    |
| * Provider type:                                         | O Physician             | O Hospital                    | O Urgent care center                                       | O Lab and radiology | ○ All providers                    |
| Search by                                                |                         |                               |                                                            |                     |                                    |
| *Select ZIP or state :                                   | by ZIP or state?        | Search by ZIP code            |                                                            | O Search by state   |                                    |
| *ZIP Zip code<br>code: Please entr<br>ZIP code.<br>code. | r a valid<br>Find a Zip | within: 10                    | miles<br>Adjust slider to increase<br>or decrease distance | Distance:           | inimum 5 miles<br>aximum 100 miles |
| +] Show more options                                     | Use the [+] She         | ow more options link to searc | h by provider, specialty,                                  | condition or focus. |                                    |
| <u>Clear criteria</u><br>* indicates required field      |                         | Sea                           | arch now                                                   |                     |                                    |

First Choice Health.

Continued on the next page.

### **Finish Your Search**

You will receive a list of search results with the first 20 listings on first screen. You can further refine your results using the links on the left-hand side.

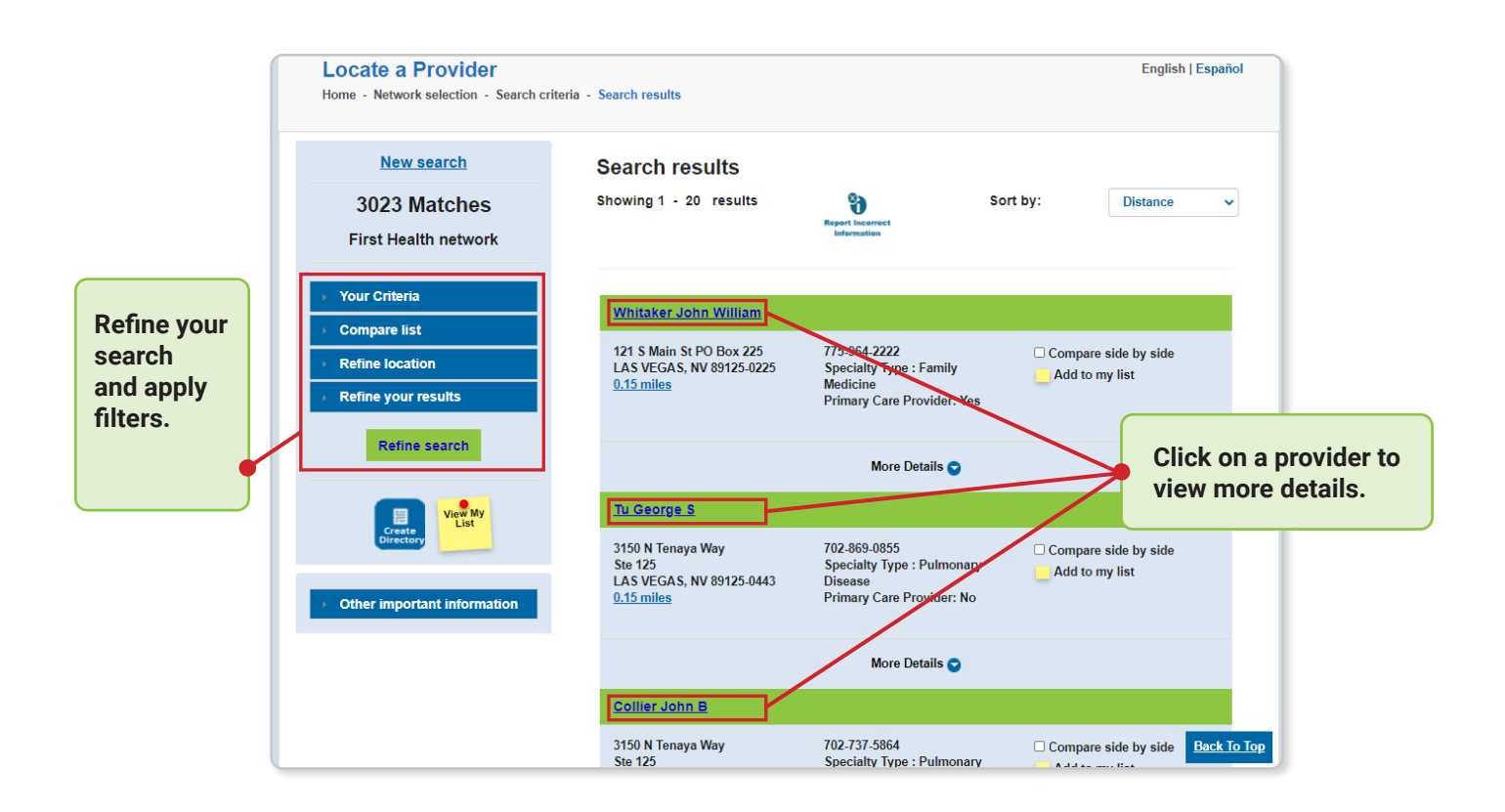

If you need assistance locating a provider or scheduling an appointment, please contact a Customer Care Representative at **the phone number located on your ID Card** Monday through Friday, 8am to 5pm PST.

## First Choice Health

©2021 First Choice Health